## Connect to Outlook 2013/2016 to UT Email Account

NOTE: Screen images and/or details seen here may appear different to what is displayed on your screen.

- 1. Open your Outlook
- If this is NOT the First email account that you configuring Outlook on this system, go to File Info and select the + Add Account button and go to Step 5.

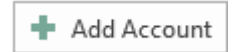

Otherwise proceed to Step 3.

3. At the Welcome Screen, click Next

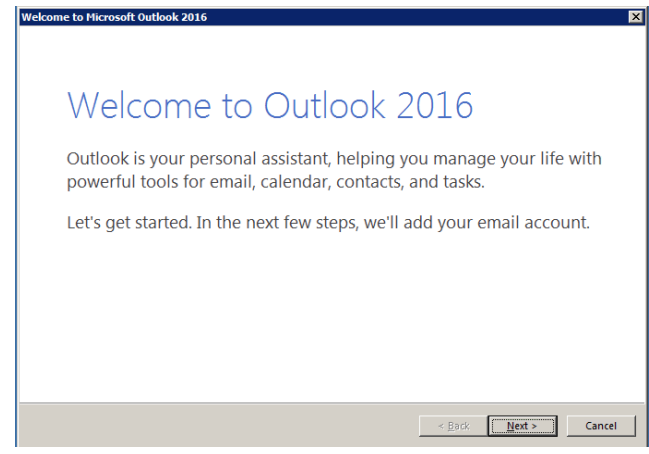

4. At the Add Email Account, answer Yes to "Do you want to set up Outlook to connect to an email account? And click Next.

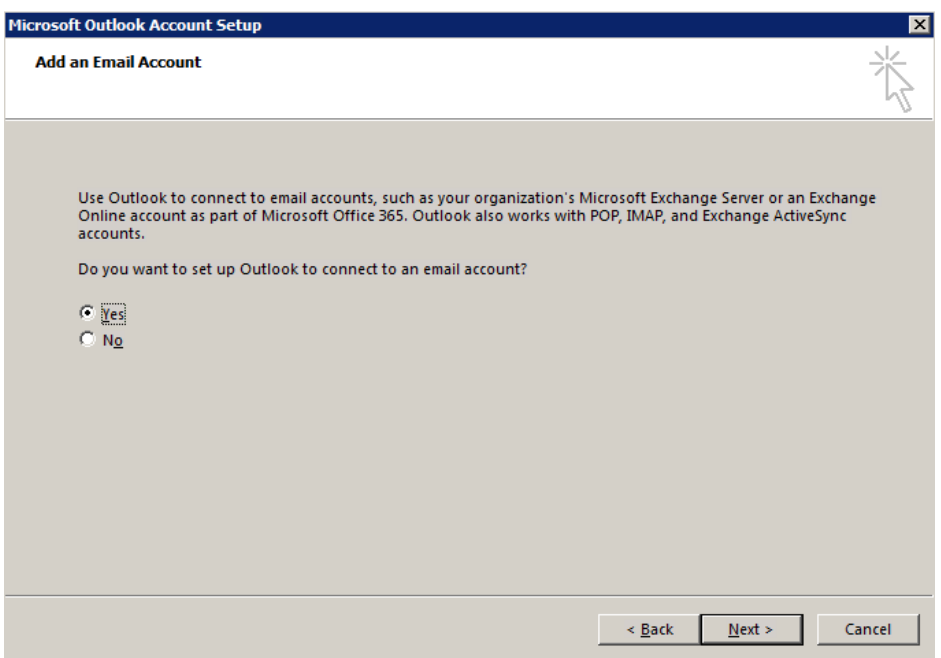

- 5. In the Auto Account Setup enter the following: (some of this may auto populate for you)
  - a. Your Name: Enter your name here
  - b. **Email Address:** Enter in your @utoledo.edu (Staff) or @rockets.utoledo.edu (Student) email address here.
  - c. Password: Enter in your UTAD password
  - d. Retype Password: Enter in your UTAD password to confirm.
  - e. Click Next

| Add Account                                                                    |                                                                 |        |  |  |
|--------------------------------------------------------------------------------|-----------------------------------------------------------------|--------|--|--|
| Auto Account Setup<br>Outlook can automatically configure many email accounts. |                                                                 |        |  |  |
| • E-mail <u>A</u> ccount                                                       |                                                                 |        |  |  |
| <u>Y</u> our Name:                                                             | Rocket, Rocky                                                   |        |  |  |
| <u>E</u> -mail Address:                                                        | Rocky.Rocket@utoledo.edu<br>Example: ellen@contoso.com          |        |  |  |
| <u>P</u> assword:                                                              |                                                                 |        |  |  |
| Re <u>t</u> ype Password:                                                      | Type the password your Internet service provider has given you. |        |  |  |
|                                                                                |                                                                 |        |  |  |
| C <u>M</u> anual setup or additional server types                              |                                                                 |        |  |  |
|                                                                                | < <u>B</u> ack <u>N</u> ext >                                   | Cancel |  |  |

6. If a window appears requesting your credentials enter your **UTAD UserId** with *@rockets.utoledo.edu* at the end. (Ex: RRocket@rockets.utoledo.edu) into the Username and re-enter your UTAD password.

You may see one of these two boxes show up. Please change your <u>First.Last@utoledo.edu</u> to your <u>UTADUserID@rockets.utoledo.edu</u>

| ign in  |  |
|---------|--|
| ign in  |  |
| iign in |  |
|         |  |
|         |  |
|         |  |
|         |  |
|         |  |
|         |  |
|         |  |

## Or

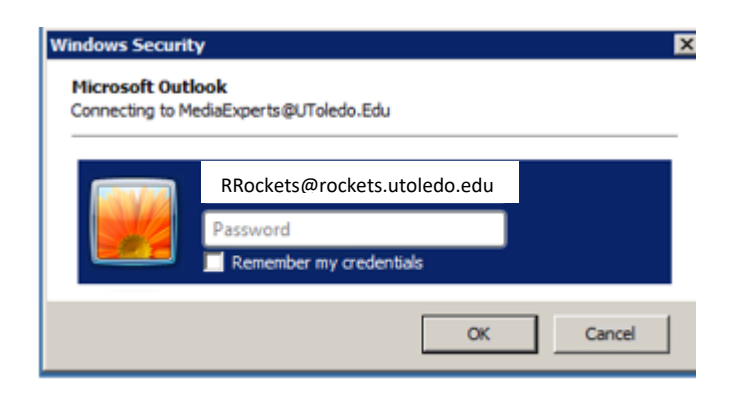

7. If all information is correct the following screen should appear:

| Add Account                                                                                                    | X                   |
|----------------------------------------------------------------------------------------------------|---------------------|
| Searching for your mail server settings                                                                                                    | ×                   |
| Configuring                                                                                                    |                     |
| Outlook is completing the setup for your account. This might take several minutes.<br>Searching network connection<br>Searching for Rocky.Rocket@utoledo.edu settings<br>Logging on to the mail server |                     |
| Congratulations! Your email account was successfully configured and is ready to use.                                                                                                    |                     |
| Change account settings                                                                                                    | Add another account |
| < Back                                                                                                    | Finish Cancel       |

8. Select Change Account Settings.

| ۹                                                                                 | Add Account ×                       |  |  |  |
|-----------------------------------------------------------------------------------|-------------------------------------|--|--|--|
| Server Settings<br>Enter the Microsoft Exchange Server settings for your account. |                                     |  |  |  |
| Server Settings                                                                   |                                     |  |  |  |
| <u>S</u> erver:                                                                   | outlook.utoledo.edu                 |  |  |  |
| <u>U</u> ser Name:                                                                | Rocky.Rocket@UToledo.Edu Check_Name |  |  |  |
| Offline Settings                                                                  |                                     |  |  |  |
| ✔ Use <u>C</u> ached Exchange Mode                                                |                                     |  |  |  |
| Mail to keep offline:                                                             |                                     |  |  |  |
|                                                                                   |                                     |  |  |  |
|                                                                                   |                                     |  |  |  |
|                                                                                   |                                     |  |  |  |
|                                                                                   |                                     |  |  |  |
|                                                                                   | <u>M</u> ore Settings               |  |  |  |
|                                                                                   | < <u>B</u> ack Finish Cancel        |  |  |  |

Note: The information listed for *Server* in the figure above may not reflect what you may see on your *Add Account* screen.

- 9. Set how much email you wish to keep offline if you want to remain in cached mode. Or uncheck Cached *Exchange Mode.*
- 10. Click Finish, and then click OK.